**USER MANUAL** 

# autopilot

# Environmental Controllers

# DIGITAL CO<sub>2</sub> CONTROLLER WITH INTEGRATED SENSOR

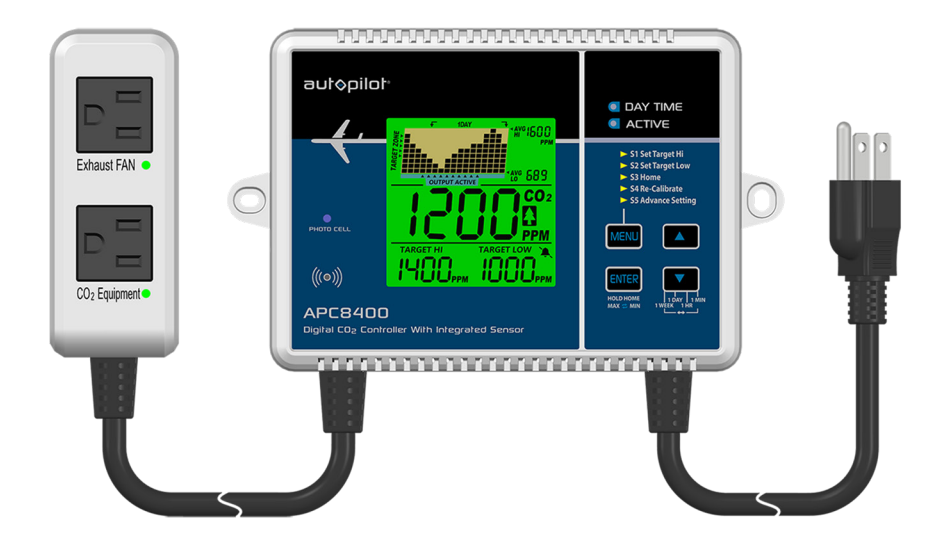

APC8400

| FR | MANUEL D'UTILISATION EN FRANÇAIS7 |
|----|-----------------------------------|
| ES | MANUAL DE USUARIO EN ESPAÑOL13    |

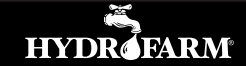

# **APC8400 - USER MANUAL**

#### OVERVIEW

Thank you for purchasing the Autopilot Digital  $CO_2$  Controller with Integrated Sensor! Our products are packaged and shipped with the utmost care. In the unlikely event that your item is incorrect, incomplete, or unsatisfactory, please contact Hydrofarm and we will resolve the issue.

#### PACKAGE CONTENTS

CO<sub>2</sub> Controller Unit Socket Unit User Manual Screws

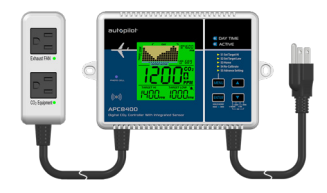

#### WARNINGS

- To ensure safe operation, please read this manual carefully before installation and follow the instructions.
- Store this manual in a secure place for future reference.
- WARNING: CHOKING HAZARD Accessories contain small parts.

#### FEATURES AT A GLANCE

- CO<sub>2</sub> enrichment or CO<sub>2</sub> exhaust
- Controls and monitors CO<sub>2</sub> from 0 to 5000 parts per million (PPM)
- Easy to setup and operate.
- Integrated sensors with day/night detection
- Data-logging chart with adjustable time display
- 2-Channel Low Drift NDIR Sensor
- ETL listed

#### **OPERATING INSTRUCTIONS**

Initial Setup: When first unboxing, plug the piggyback into the power socket. If successfully connected, three things will happen while booting up:

- 1. Alarm will beep once.
- 2. Chart display will show the current software version & "Warm Up."
- 3. Main display will show a countdown from 10.

Once the countdown is complete, your product is ready to use. No additional setup or calibration is needed.

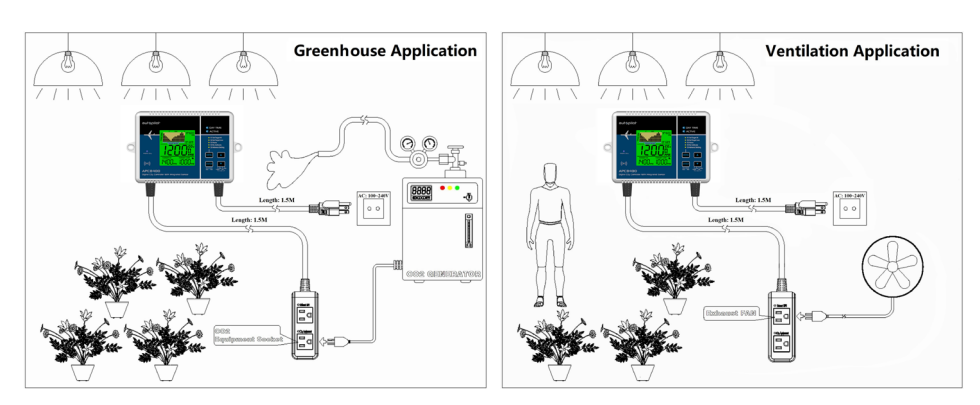

#### **OPERATING INSTRUCTIONS**

- 1. CO<sub>2</sub> Trend Chart
- 2. AVG HI Reading of Chart
- 3. AVG LO Reading of Chart
- 4. Audible Alarm On/Off
- 5. Target Low Value
- 6. Target Hi Value
- 7. CO<sub>2</sub> Reading
- 8. Zoom Level of Time indicates the chart's timespan
- 9. Target Zone Indicator

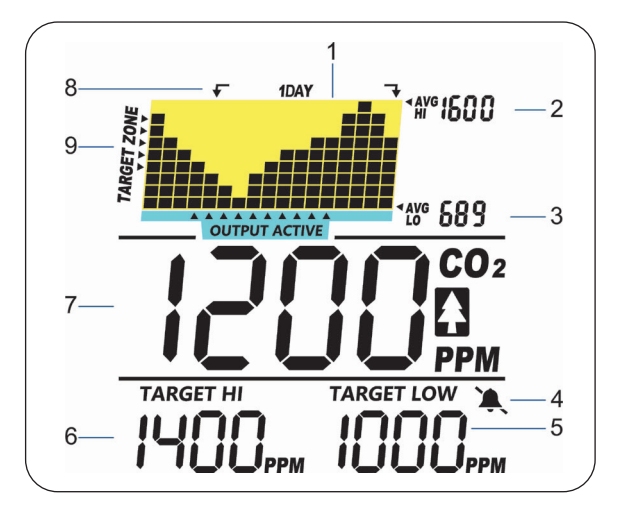

#### CO<sub>2</sub> / SET TARGET HI / SET TARGET LOW

The device has three built-in main parameters: ambient carbon dioxide (7), Set Target Hi value (6), and Set Target Low value (5). They are constantly displayed on screen.

#### TREND CHART ZOOM

Below is a table showing the available Zoom Levels for all CO<sub>2</sub> parameters, as well as the duration of each interval for corresponding Zoom Levels:

| Zoom Level (Time Span) (8) | Time Per Interval |
|----------------------------|-------------------|
| 1m (minute)                | 5sec /div         |
| 1h (hour)                  | 5m/div            |
| 1d (day)                   | 2h/div            |
| 1w (week)                  | 0.5d/div          |
| Auto Cycle Zoom            | Cycle             |

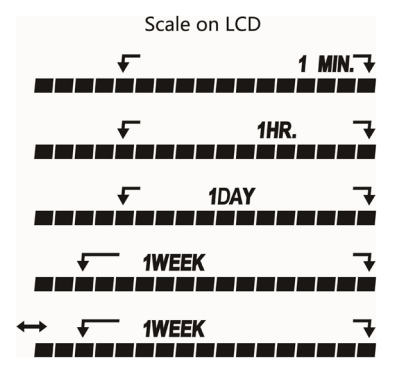

The **DOWN** button will toggle the available Zoom Levels for each parameter. Note that in addition to the Zoom Levels for each parameter, there is an option that will automatically cycle between the Zoom Levels. This can be achieved by pressing **DOWN** until icon (8) appears at the top of the chart.

#### AVG HI / AVG LO

At the top right corner of the display, there are two numerical indicators: AVG HI (2) and AVG LO (3). As the Zoom Level is changed, the AVG HI and AVG LO will reflect the average high and average low values on the chart of the selected parameter. At startup, the unit will automatically display values for 1d (day) value.

#### AUTO DETECT DAY/NIGHT

The built-in photocell sensor can automatically detect whether it is Day or Night. The green back lit display automatically turns off during the night period. If a button is pressed during this time the green back light will display for 30 seconds. In Greenhouse (Increase) mode it can override the CO<sub>2</sub> control and shut off the CO<sub>2</sub> generator or regulator by turning off the output power (CO<sub>2</sub> Equipment socket) during the night. Conversely, if the Photo-Cell detects light and the CO<sub>2</sub> level is low, the device will start the CO<sub>2</sub> generator by turning on the output power (CO<sub>2</sub> Equipment Socket).

In Vent (Decrease) mode, Photo-Cell status does not affect the output power (Exhaust Fan socket) ON or OFF.

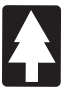

#### **GREENHOUSE (INCREASE) CONTROL**

This CO<sub>2</sub> controller can be set for Greenhouse mode application by S5 ADVANCE Mode setting. CO<sub>2</sub> Equipment socket is on when CO<sub>2</sub> concentration is below Set Target Low. For example, if Set Target Low is 1000ppm, and the Set Target Hi is 1400ppm, the output power will shut off when CO<sub>2</sub> is over 1400ppm and power on when CO<sub>2</sub> is below 1000ppm.

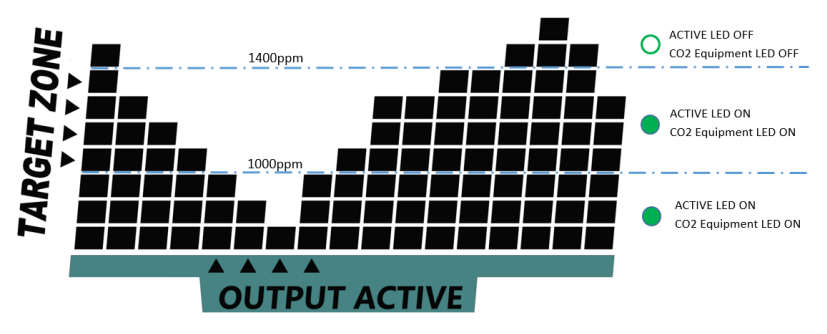

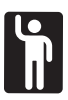

#### VENT (DECREASE) MODE CONTROL

This  $CO_2$  controller can be set for Vent mode application by S5 ADVANCE Mode setting. Exhaust Fan socket is on when  $CO_2$  concentration is over Set Target Hi, and off when  $CO_2$  concentration is below Set Target Low.

#### HOLD HOME

To revert to start-up settings at any point, hold **ENTER** for 3 seconds until you hear audible beep. The device will then revert to Home Setting, as if the power was reset, displaying "Back Home done." Note that this is not the same as Restore to factory settings.

To clear all stored data in the chart you must **Restore** to factory settings. To use **Restore** mode select the Advanced Setting function and hold **ENTER** for 3 seconds until an audible beep sounds.

Below is a table showing what main menu selection is made by pressing **MENU** multiple times as well as their functions. Note that the device will display "Done," followed by the confirmed selection if selected correctly.

#### MAX / MIN

From the home screen, press **ENTER**. The trend chart will be replaced by "MAX," and the maximum value will be shown in the main display area. Press **ENTER** again to view the minimum value. Press **ENTER** once again to return to the home screen.

Note that after 10 seconds if **ENTER** is not pressed, the device will return to the home screen.

#### MAIN MENU FUNCTIONS

The Main Menu functions can be toggled through by selecting the **MENU** button. If the main menu is not selected, the menu LED will remain off, leaving the **UP** buttons to toggle Zoom Levels, respectively.

- S1 Set Target Hi
- S2 Set Target Low
- S3 Home
- S4 Re-Calibrate
- S5 Advance Setting

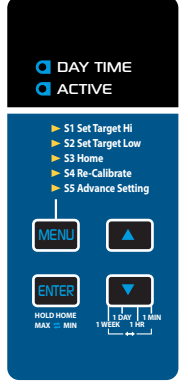

Pressing **MENU** once will bring up the menu LED, with flashing before the current choice. To select the function, press **ENTER** when menu selection LED is flashing. Note that after 1 minute if nothing is pressed, the Main Menu LED will shut off and the device will revert to the normal state.

| FUNCTION           | DIRECTIONS                                                                                                    |
|--------------------|----------------------------------------------------------------------------------------------------|
| S1 Set Target Hi   | Set Target Hi value is preset to 1400ppm for general plant. Once Set Target Hi is selected (by pressing <b>ENTER</b> ), use either UP or <b>DOWN</b> to increase or decrease the Set Target Hi value. Press <b>ENTER</b> one more time to confirm. *Note that the default value of Set Target Hi is 1400ppm.                                                                                                    |
| S2 Set Target Low  | Set Target Low value is preset to 1000ppm for general plant. Once Set Target<br>Low is selected, Use <b>UP</b> and <b>DOWN</b> to increase or decrease the Set Target Low<br>value. Press <b>ENTER</b> to confirm.<br>*Note that the default value of Set Target Low is 1000ppm.                                                                                                    |
| S3 Home            | This is for basic indoor gardening, and cannot be adjusted. Once selected, the Set Target Hi value is fixed 1400ppm, and Set Target Low value is fixed 1000ppm.                                                                                                    |
| S4 Re-Calibrate    | Use this function to calibrate your device with outside atmospheric $CO_2$ level ~ 400 ppm. Select this mode, hold <b>ENTER</b> for 3 seconds until a beep and the chart will read "Calibrating." To ensure the accuracy of alibfation result, place the device outside for 20 minutes before calibrating. To escape, press <b>MENU</b> . Make sure the device is far from a source of $CO_2$ , not in direct sunlight, and not exposed to water. Step away from the unit during calibration. |
| S5 Advance Setting | <ul> <li>This function rotates through four options when selected:</li> <li>Audible Alarm On/Off</li> <li>Altitude Setting</li> <li>Work Mode Setting</li> <li>Restore Factory Setting</li> <li>Restore Factory Setting will reset the device to factory settings and erase all stored data in the chart. To use Restore mode, hold ENTER for 3 seconds until an audible beep.</li> </ul>                                                                                                    |

#### **OPERATING INSTRUCTIONS**

#### APPLICATION MODE SETTING

Press **MENU**, then select **S5 ADVANCE SETTING** function. LCD will show "Mode Setting." Press **UP**, and then press **ENTER** to enter mode setting function. Press **UP** or **DOWN** to switch to Greenhouse mode or Vent mode. Press **ENTER** to confirm.

#### SPECIFICATIONS

Typical test conditions, unless otherwise specified: Ambient Temp =73+/-3°F (22 +/-3°C), RH=50%–70%, Altitude=0~100 meter

| MEASUREMENT                       | SPECIFICATION                                                                                                    |
|-----------------------------------|----------------------------------------------------------------------------------------------------|
| Operating Temperature             | 32°F to 104°F (0°C to 40°C)                                                                                                    |
| Storage Temperature               | -4°F to 140°F (-20°C to 60°C)                                                                                                    |
| Designed For                      | Indoor Use                                                                                                    |
| <b>Operating &amp; Storage RH</b> | 0–95%, non-condensing                                                                                                    |
|                                   | CO <sub>2</sub> Measurement                                                                                                    |
| Accuracy at 0~3000 ppm            | ±50 ppm or ±5% of reading, whichever is greater                                                                                                    |
| Accuracy over 3000 ppm            | ±7%                                                                                                    |
| Repeatability                     | 20 ppm at 400 ppm (standard dev. of 10 readings in 1 minute)                                                                                                    |
| Measurement Range                 | 0–5000 ppm                                                                                                    |
| <b>Display Resolution</b>         | 1 ppm (0–1000); 5 ppm (1000–2000); 10 ppm (>2000)                                                                                                    |
| Temp Dependence                   | $\pm 0.2\%$ of reading per °C or $\pm 2$ ppm per °C, whichever is greater, referenced to 25°C                                                                    |
| Pressure Dependence               | 0.13% of reading per mmHg (corrected by user's altitude input)                                                                                                   |
| Response Time                     | <2 min for 63% of step change or <4.6 min for 90% step change                                                                                                    |
| Warm-up Time                      | <30 seconds                                                                                                    |
| Back-Lit Display                  | The green back-lit display automatically turns off during the dark period. Pressing any button during the dark period will illuminate the screen for 30 seconds. |
| Power Input/Output                | AC 120VAC, 60Hz, Current: 10A Max                                                                                                    |
| Main Supply Voltage               | Fluctuations up to ±10% of the nominal voltage                                                                                                    |
| Applicable Pollution              | Degree of the intended environment (POLLUTION DEGREE 2)                                                                                                    |
| Dimensions                        | Socket Unit: 115 x 45 x 38 mm (4.5" x 1.8" x 1.5")<br>Control Unit: 195 x 145 x 44 mm (7.7" x 5.7" x 1.7")                                                       |
| Weight                            | 760 g (26.8 oz)                                                                                                    |

#### DISCLAIMERS

This device is not intended for workplace hazard CO<sub>2</sub> monitoring, nor intended as a definitive monitor for human or animal health institutions, life sustenance, or any medical-related situation.

Hydrofarm and the manufacturer assume no responsibility for any damage or loss suffered by the user or any third party arising through the use of this product or its malfunction.

Hydrofarm reserves the right to change the specifications without notice.

Manufactured for: HYDROFARM LLC Address: 1304 Southpoint Blvd Suite 200 Petaluma, CA 94954

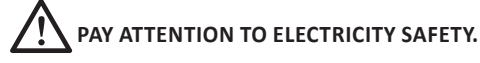

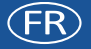

MANUEL D'UTILISATION

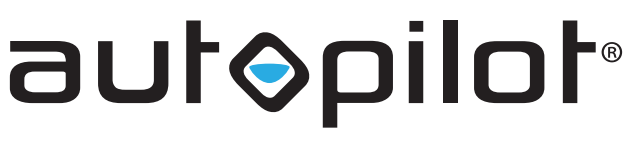

# Environmental Controllers

# DIGITAL CO2 CONTRÔLEUR AVEC CAPTEUR INTÉGRÉ

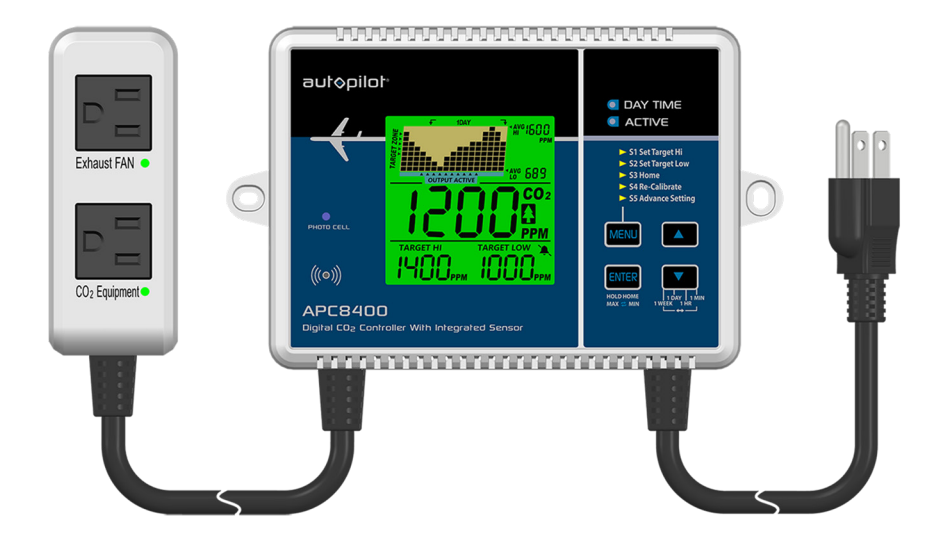

APC8400

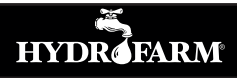

# MANUEL D'UTILISATION DE L'APC8400

#### APERÇU

(FR)

Merci d'avoir choisi Autopilot Digital CO<sub>2</sub> Contrôleur avec Capteur intégré ! Nos produits sont emballés et expédiés avec le plus grand soin. Dans le cas peu probable où votre article serait incorrect, incomplet ou insatisfaisant, veuillez contacter Hydrofarm et nous résoudrons le problème.

#### CONTENU DE L'EMBALLAGE

- CO<sub>2</sub> Unité de Commande
- Unité de Prise
- Manuel de l'Utilisateur
- Vis

#### **AVERTISSEMENTS**

- Pour assurer un fonctionnement sûr, veuillez lire attentivement ce manuel avant l'installation et suivre les instructions.
- Conservez ce manuel dans un endroit sûr pour pouvoir vous y reporter ultérieurement.
- AVERTISSEMENT: RISQUE D'ÉTOUFFEMENT Les accessoires contiennent de petites pièces.

#### CARACTÉRISTIQUES EN UN COUP D'ŒIL

- Enrichissement en CO<sub>2</sub> ou évacuation du CO<sub>2</sub>
- Contrôles et écrans CO<sub>2</sub> de 0 à 5000 parties par million (PPM)
- Facile à installer et à utiliser.
- Capteurs intégrés avec détection jour / nuit
- Graphique d'enregistrement des données avec affichage de l'heure réglable
- Capteur NDIR à 2 Canaux, à faible Dérive
- Marque ETL

#### MODE D'EMPLOI

Configuration initiale : Lors du premier déballage, branchez le piggyback dans la prise de courant. Si la connexion est correcte, trois choses se produiront lors du démarrage :

- 1. L'alarme retentira une fois.
- 2. L'affichage indiquera la version actuelle du logiciel et « Warm Up ».
- 3. L'affichage principal affichera un compte à rebours à partir de 10.

Une fois le compte à rebours écoulé, votre produit est prêt à l'emploi. Pas de configuration ni d'étalonnage supplémentaire requis.

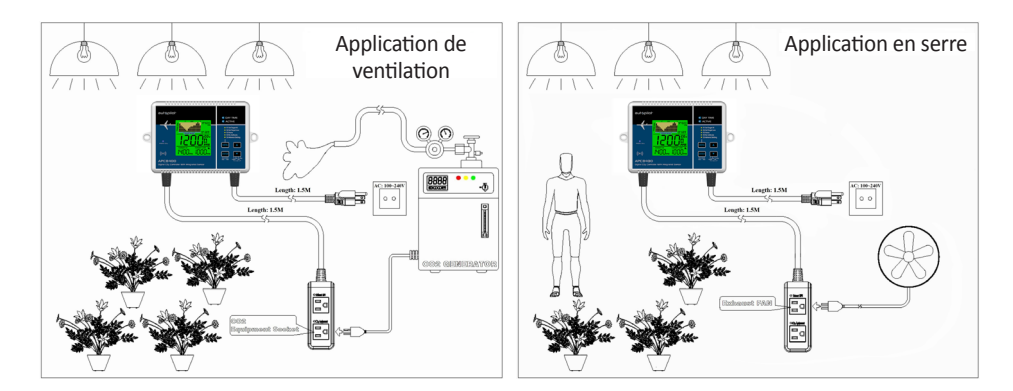

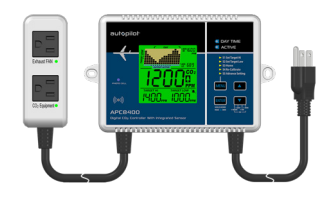

#### ÉCRAN LCD

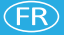

- 1. Graphique de Tendance du CO<sub>2</sub>
- 2. Lecture Graphique moyenne haute
- 3. Lecture Graphique moyenne basse
- 4. Alarme Sonore On / Off
- 5. Valeur Cible Faible
- 6. Valeur Cible Haute
- 7. Lecture du CO<sub>2</sub>
- Niveau de zoom du temps

   indique l'intervalle de temps du graphique
- 9. Indicateur de Zone Cible

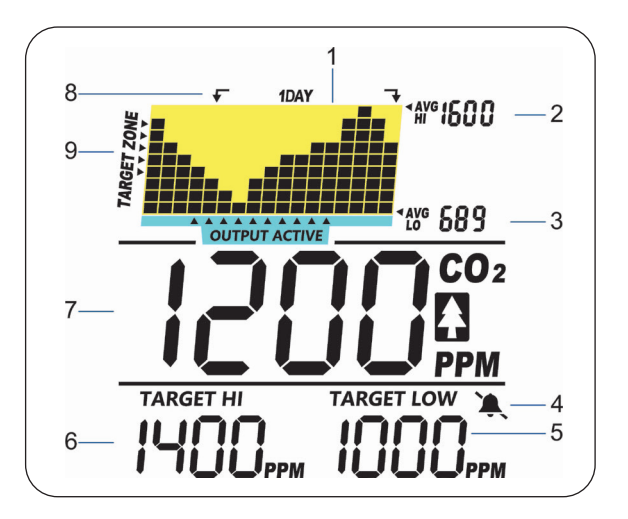

#### CO2 / VALEUR HAUTE DE LA CIBLE / VALEUR BASSE DE LA CIBLE

L'appareil possède trois paramètres principaux intégrés : le dioxyde de carbone ambiant (7), la valeur haute de la cible (6), et la valeur basse de la cible (5). Ils sont constamment affichés à l'écran.

#### ZOOM DU GRAPHIQUE DE TENDANCE

Vous trouverez ci-dessous un tableau indiquant les niveaux de zoom disponibles pour tous les paramètres de CO<sub>2</sub>, ainsi que la durée de chaque intervalle pour les niveaux de zoom correspondants:

| Niveau de Zoom<br>(Intervalle) (8) | Temps par<br>intervalle |
|------------------------------------|-------------------------|
| 1m (minute)                        | 5 s/div                 |
| 1h (heure)                         | 5 m/div                 |
| 1d (jour)                          | 2h/div                  |
| 1w (semaine)                       | 0,5d/div                |
| Zoom de cycle automatique          | Cycle                   |

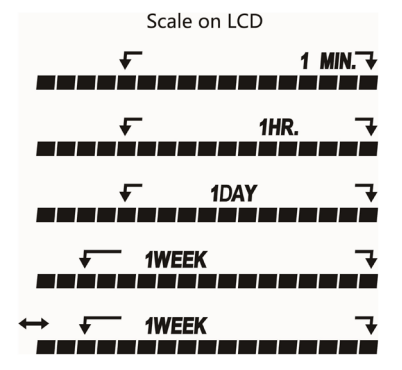

Le bouton **DOWN** permet de faire basculer les niveaux de zoom disponibles pour chaque paramètre. Notez qu'en plus des niveaux de zoom pour chaque paramètre, il existe une option qui fera automatiquement un cycle entre les niveaux de zoom. Pour ce faire, appuyez sur **DOWN** jusqu'à ce que l'icône (8) apparaisse en haut du graphique.

#### MANUEL D'UTILISATION

#### AVG HI / AVG LO (MOYENNE HAUTE / MOYENNE BASSE)

Dans le coin supérieur droit de l'écran, il y a deux indicateurs numériques: AVG HI (2) et AVG LO (3). Lorsque le niveau de zoom change, les valeurs AVG HI et AVG LO affichent les valeurs moyennes hautes et moyennes basses sur le graphique du paramètre sélectionné. Au démarrage, l'unité affichera automatiquement les valeurs pour 1 j (jour).

#### DÉTECTION AUTOMATIQUE JOUR / NUIT

Le capteur de cellule photoélectrique intégré peut détecter automatiquement si c'est le jour ou la nuit. L'écran rétroéclairé vert s'éteint automatiquement pendant la période nocturne. Si un bouton est actionné pendant ce temps, le rétro-éclairage vert s'affichera pendant 30 secondes. En mode Serre (Augmentation), il peut ignorer le contrôle du CO<sub>2</sub> et arrêter le générateur ou régulateur de CO<sub>2</sub> en coupant la puissance de sortie (Prise de l'équipement CO<sub>2</sub>) pendant la nuit. À l'inverse, si la photocellule détecte la lumière et que le niveau de CO<sub>2</sub> est bas, l'appareil démarrera le générateur de CO<sub>2</sub> en allumant la puissance de sortie (Prise de l'équipement CO<sub>2</sub>).

En mode Ventilation (Diminution), l'état de la cellule photoélectrique n'affecte pas la puissance de sortie (prise du ventilateur d'extraction) ON ou OFF.

#### CONTRÔLE DE LA SERRE (AUGMENTATION)

Ce contrôleur de CO<sub>2</sub> peut se régler pour l'application en mode serre à travers le mode AVANCÉ S5. La prise de l'équipement CO<sub>2</sub> est sur ON lorsque la concentration de CO<sub>2</sub> est inférieure à la valeur cible basse. Par exemple, si la valeur haute de la cible est de 1000 ppm et que la Valeur basse de la cible est de 1400 ppm, la puissance de sortie s'éteindra lorsque le CO<sub>2</sub> sera supérieur à 1400 ppm et mise sous tension lorsque le CO<sub>2</sub> sera inférieur à 1000ppm.

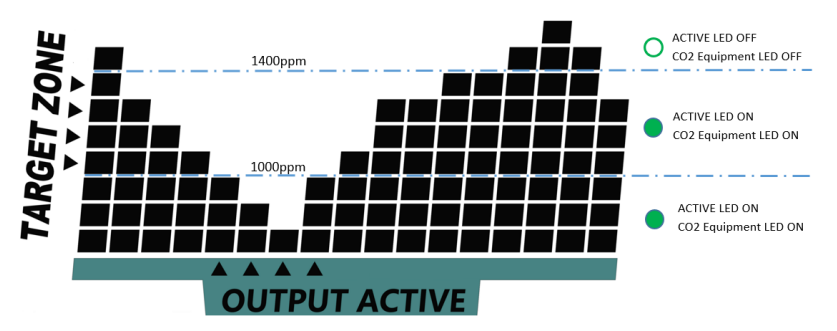

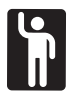

#### CONTRÔLE DU MODE VENTILATION (DIMINUTION)

Ce contrôleur de CO<sub>2</sub> peut se régler pour l'application en mode Ventilation à travers le mode AVANCÉ S5. La prise du ventilateur d'évacuation est sur ON lorsque la concentration de CO<sub>2</sub> est supérieure à la valeur cible haute, et sur OFF lorsque la concentration de CO<sub>2</sub> est inférieure à la valeur cible basse.

#### **RETOUR ACCUEIL**

Pour revenir aux paramètres de démarrage à tout moment, appuyez sur **ENTER** pendant 3 secondes jusqu'à ce que vous entendiez un bip sonore. L'appareil reviendra ensuite au réglage d'origine, comme si l'alimentation avait été réinitialisée, affichant "Back Home done." Notez que ce n'est pas la même chose que la restauration des paramètres d'usine.

Pour effacer toutes les données stockées dans le graphique, vous devez **Restaurer** les paramètres d'usine. Pour uiliser le mode **Restaurer** sélectionnez la fonction de réglage avancé et appuyez sur **ENTER** pendant 3 secondes jusqu'à ce qu'un bip sonore retentisse.

Le tableau ci-dessous indique les sélections du menu principal qui sont effectuées en appuyant plusieurs fois sur la touche **MENU**, ainsi que leurs fonctions. Notez que l'appareil affichera "Done" (terminé), suivi de la sélection confirmée si elle est sélectionnée correctement.

#### MAX / MIN

Depuis l'écran d'accueil, appuyez sur ENTER. Le graphique de tendance sera remplacé par « MAX », et la valeur maximale sera affichée dans la zone d'affichage principale. Appuyez encore sur ENTER pour afficher la valeur minimale. Appuyez à nouveau sur ENTER pour revenir à l'écran d'accueil.

Notez qu'après 10 secondes sans appuyer sur ENTER, l'appareil reviendra à l'écran d'accueil.

#### FONCTIONS DU MENU PRINCIPAL

Les fonctions du menu principal peuvent être parcourues en sélectionnant le bouton **MENU**. Si le menu principal n'est pas sélectionné, le LED de menu restera éteint, laissant les boutons **UP** pour basculer les niveaux de zoom, respectivement.

- S1 Valeur Haute de la Cible
- ► S4 Re-calibrer
- S2 Valeur Basse de la Cible
- S4 Re-calibrer

S3 Accueil

S5 Mode Avancé

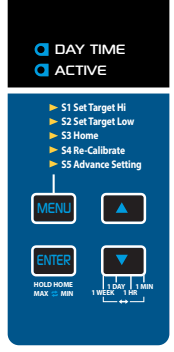

En appuyant une fois sur **MENU** le LED de menu s'affiche, avec un clignotement devant le choix actuel. Pour sélectionner la fonction, appuyez sur **ENTER** lorsque le LED de sélection du menu clignote. Notez qu'après 1 minute si rien n'est sélectionné, le LED du menu principal s'éteindra et l'appareil reviendra à l'état normal.

| FONCTION                       | DIRECTIONS                                                                                                    |
|--------------------------------|----------------------------------------------------------------------------------------------------|
| S1 Valeur Haute<br>de la Cible | La valeur Haute de la cible est préréglée à 1400 ppm pour l'installation générale. Une fois que la Valeur Haute de la Cible sera sélectionnée (en appuyant sur <b>ENTER</b> ), utilisez soit <b>UP</b> , soit <b>DOWN</b> pour augmenter ou diminuer la valeur Haute de la Cible. Appuyez à nouveau sur <b>ENTER</b> pour confirmer. * <i>Notez que la valeur Haute par défaut de la Cible est de 1400 ppm</i> .                                                                                                    |
| S2 Valeur Basse<br>de la Cible | La valeur Basse de la cible est préréglée à 1000 ppm pour l'installation générale.<br>Une fois que la cible basse est sélectionnée, utilisez <b>UP</b> et <b>DOWN</b> pour<br>augmenter ou diminuer la valeur Basse de la cible. Appuyez sur <b>ENTER</b> pour<br>confirmer. * <i>Notez que la valeur basse de la Cible par défaut est de 1000 ppm</i> .                                                                                                    |
| S3 Accueil                     | Ceci est pour le jardinage d'intérieur de base, et ne peut pas être ajusté. Une fois sélectionné, la valeur Haute de la cible est fixée à 1400 ppm et la valeur basse de la cible est fixée à 1000 ppm.                                                                                                    |
| S4 Re-calibrer                 | Utilisez cette fonction pour calibrer votre appareil avec un niveau de CO <sub>2</sub><br>atmosphérique extérieur ~ 400 ppm. Sélectionnez ce mode, maintenez<br><b>ENTER</b> pendant 3 secondes jusqu'à ce qu'un bip retentisse et que le<br>graphique indique « Calibrage ». Pour assurer la précision du résultat, placez<br>l'appareil à l'extérieur pendant 20 minutes avant l'étalonnage. Pour quitter,<br>appuyez sur <b>MENU</b> . Assurez-vous que l'appareil est éloigné d'une source de<br>CO <sub>2</sub> , qu'il n'est pas exposé à la lumière directe du soleil ni à l'eau. Éloignez-<br>vous de l'appareil pendant l'étalonnage. |
| S5 Mode Avancé                 | Cette fonction permet quatre options lorsqu'elle est sélectionnée: <ul> <li>Alarme Sonore On / Off</li> <li>Réglage de l'Altitude</li> <li>Réglage du Mode de Travail</li> <li>Restaurer les Paramètres d'Usine</li> </ul> Restaurer les paramètres d'usine réinitialisera l'appareil et effacera toutes les données stockées dans le graphique. Pour utiliser le mode de restauration, maintenez la touche ENTER pendant 3 secondes jusqu'à ce qu'un bip sonore retentisse.                                                                                                    |

#### (FR)

#### **RÉGLAGE DU MODE D'APPLICATION**

Appuyez sur **MENU**, puis sélectionnez la fonction **RÉGLAGE S5 ADVANCE**. L'écran LCD affichera « Réglage du mode ». Appuyez sur UP, puis sur **ENTER** pour entrer dans la fonction de réglage du mode. Appuyez sur **UP** ou **DOWN** pour passer en mode Serre ou en mode Ventilation. Appuyez sur **ENTER** pour confirmer.

#### CARACTÉRISTITQUES

Conditions d'essai typiques, sauf indication contraire : Température ambiante =73+/-3°F (22 + /-3°C), HR=50% -70%, Altitude=0~100 mètres.

| MESURES                      | CARACTÉRISTIQUES                                                      |
|------------------------------|-----------------------------------------------------------------------|
| Température de               | 32°F à 104°F (0°C à 40°C)                                             |
| Fonctionnement               |                                                                       |
| Température de Stockage      | -20°C à 60°C (-4°F à 140°F)                                           |
| Conçu pour                   | Utilisation en intérieur                                              |
| HR de Fonctionnement         | 0–95%, sans condensation                                              |
| et de stockage               |                                                                       |
|                              | Mesures du CO <sub>2</sub>                                            |
| Précision à 0~3000 ppm       | ±50 ppm ou ±5% de la lecture, la valeur la plus élevée étant retenue  |
| Précision supérieure         | ±7%                                                                   |
| à 3000 ppm                   |                                                                       |
| Répétabilité                 | 20 ppm à 400 ppm (standard dev. de 10 lectures en 1 minute)           |
| Plage de Mesures             | 0–5000 ppm                                                            |
| Résolution d'Affichage       | 1 ppm (0–1000); 5 ppm (1000–2000); 10 ppm (>2000)                     |
| Dépendance                   | ±0,2% de la lecture par °C ou ±2 ppm par °C, selon la valeur la plus  |
| à la Température             | élevée, référencée à 25°C                                             |
| Dépendance à La Pression     | 0,13% de la lecture par mmHg (corrigé par l'entrée d'altitude de      |
|                              | l'utilisateur)                                                        |
| Temps de Réponse             | <2 min pour 63% de changement d'étape ou <4,6 min pour 90% de         |
|                              | changement d'étape                                                    |
| Temps d'échauffement         | <30 secondes                                                          |
|                              | L'écran rétroéclairé vert s'éteint automatiquement pendant la période |
| Affichage rétro-éclairé      | d'obscurité. En appuyant sur n'importe quel bouton pendant la         |
|                              | période d'obscurité, l'écran s'allumera pendant 30 secondes.          |
| Entrée/sortie d'alimentation | AC 120V AC, 60Hz, Courant : 10A max.                                  |
| Tension d'alimentation       | Fluctuations jusqu'à 10% de la tension nominale                       |
| principale                   |                                                                       |
| Pollution applicable         | Degré de l'environnement prévu (DEGRE DE POLLUTION 2)                 |
| Dimensions                   | Unité de prise : 115 x 45 x 38 mm (4,5" x 1,8" x 1,5")                |
|                              | Unité de contrôle : 195 x 145 x 44 mm (7,7" x 5,7" x 1,7")            |
| Poids                        | 760 g (26,8 oz)                                                       |

#### AVERTISSEMENTS

Cet appareil n'est pas destiné à la surveillance des risques liés au CO<sub>2</sub> sur le lieu de travail, ni à la surveillance définitive des institutions de santé humaine ou animale, de la survie ou de toute autre situation liée à la médecine.

Hydrofarm et le fabricant n'assument aucune responsabilité en cas de dommages ou pertes subi-e-s par l'utilisateur ou tout tiers résultant de l'utilisation de ce produit ou de son mauvais fonctionnement. Hydrofarm se réserve le droit de modifier les caractéristiques sans préavis.

Fabriqué pour : HYDROFARM LLC Addresse: 1304 Southpoint Blvd Suite 200 Petaluma, CA 94954

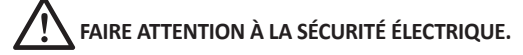

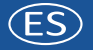

MANUAL DE USUARIO

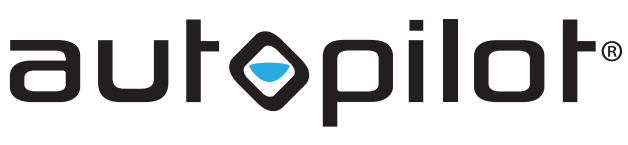

# Environmental Controllers

## CONTROLADOR DIGITAL DE CO2 CON SENSOR INTEGRADO

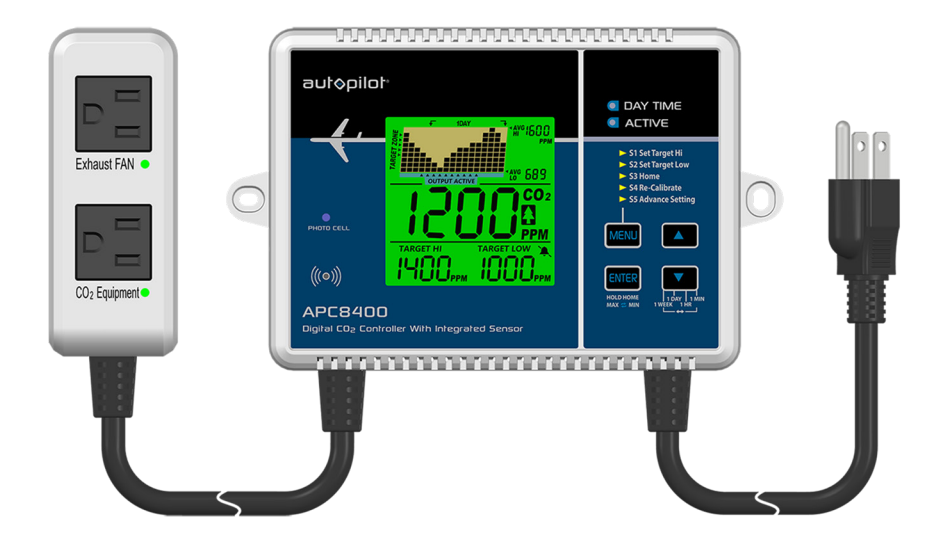

APC8400

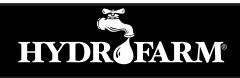

#### INTRODUCCIÓN

(ES)

Muchas gracias por adquirir el controlador digital de CO<sub>2</sub> Autopilot con sensor integrado. Nuestros productos se empaquetan y envían con el máximo cuidado. En el improbable caso de que este artículo no sea el correcto, se encuentre incompleto o no sea de su agrado, póngase en contacto con Hydrofarm para que podamos resolver su problema.

#### CONTENIDO DE LA CAJA

Controlador de CO<sub>2</sub> Enchufe Manual de instrucciones Tornillos

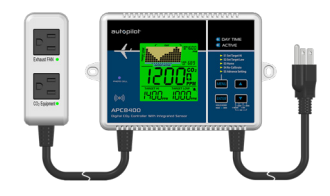

#### **ADVERTENCIAS**

- Para garantizar su seguridad, lea detenidamente este manual y siga las instrucciones de instalación.
- Guarde este manual en un lugar adecuado para poder consultarlo más adelante.
- ATENCIÓN: PELIGRO DE ASFIXIA: los accesorios contienen piezas pequeñas.

#### **RESUMEN DE LAS CARACTERÍSTICAS**

- Permite aumentar o reducir la cantidad de CO<sub>2</sub>
- Permite controlar y monitorizar el CO<sub>2</sub> entre 0 y 5000 partes por millón (ppm)
- Es fácil de configurar y utilizar
- Cuenta con sensores integrados que detectan si es de día o de noche
- Genera gráficos con los datos registrados en periodos de tiempo configurables
- Está equipado con un sensor NDIR de baja deriva con dos canales
- Con el certificado ETL

#### INSTRUCCIONES DE FUNCIONAMIENTO

Configuración inicial: lo primero tras abrir la caja es colocar el adaptador en el enchufe. Una vez conectado, se producen tres cosas mientras arranca:

- 1. La alarma suena una vez.
- 2. La gráfica muestra la versión actual del software y el mensaje «Warm up» (calentamiento).
- 3. La pantalla principal muestran una cuenta atrás desde 10.

Una vez finalizada la cuenta atrás, el equipo está listo para su uso. No es necesario configurarlo ni calibrarlo.

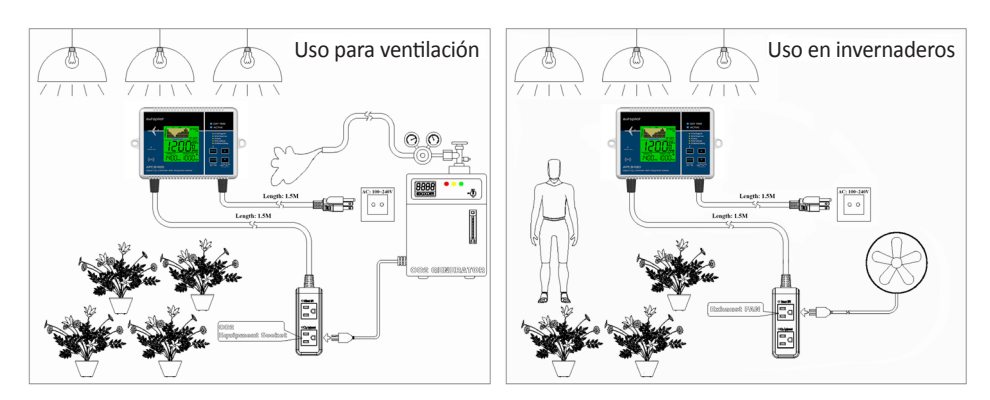

#### **MANUAL E USUARIO**

1. Gráfica de la evolución del CO<sub>2</sub>

(ES)

- 2. Lectura media más alta
- 3. Lectura media más baja
- 4. Activación/desactivación de la alarma sonora
- 5. Valor mínimo deseado
- 6. Valor máximo deseado
- 7. Lectura del CO<sub>2</sub>
- Ajuste del tiempo: indica el lapso de tiempo que se ilustra la gráfica
- 9. Indicador de la zona deseada

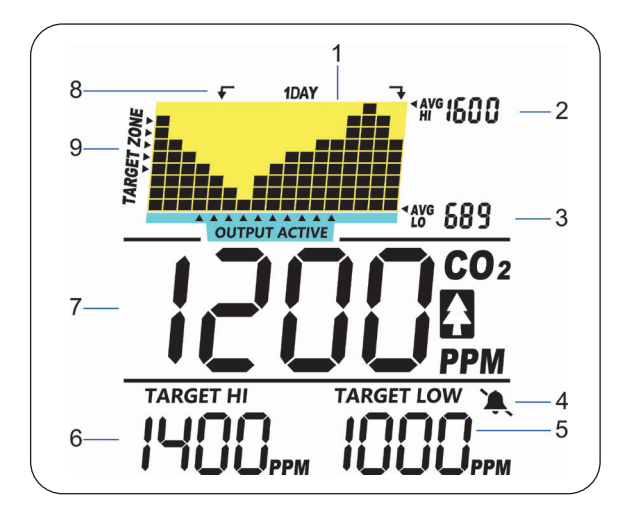

#### CO<sub>2</sub> / AJUSTAR VALOR MÁXIMO DESEADO / AJUSTAR VALOR MÍNIMO DESEADO

Este dispositivo incorpora tres parámetros principales: dióxido de carbono en el ambiente (7), ajuste del valor máximo deseado (6) y ajuste del valor mínimo deseado (5). Estos parámetros se muestran en la pantalla en todo momento.

#### AJUSTE DE LA GRÁFICA DE LA EVOLUCIÓN

A continuación se muestra una tabla con los niveles de ajuste de todos los parámetros de CO<sub>2</sub> y la duración de cada intervalo en los diferentes ajustes de la gráfica:

| Nivel de Adjuste (lapso de<br>tiempo) (8) | Duración del<br>intervalo |
|-------------------------------------------|---------------------------|
| 1m (minuto)                               | 5 s /div                  |
| 1h (hora)                                 | 5 min/div                 |
| 1d (día)                                  | 2 h/div                   |
| 1w (semana)                               | 0,5 d/div                 |
| Ajuste cíclico automático                 | Ciclo                     |

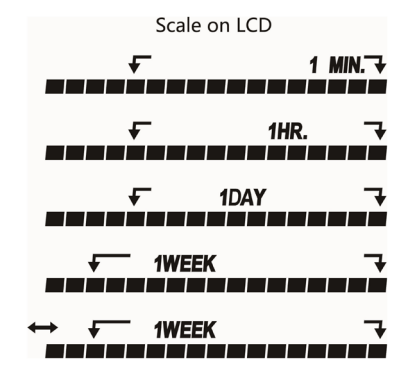

La flecha hacia **ABAJO** permite alternar entre los diferentes niveles de ajuste de cada parámetro. Además de los niveles de ajustes de cada parámetro, existe la posibilidad de alternar automáticamente los diferentes niveles de ajuste. Para ello es necesario pulsar la flecha hacia **ABAJO** hasta que aparezca el icono (8) en la parte superior de la gráfica.

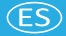

#### **MANUAL E USUARIO**

#### VALOR MEDIO MÁXIMO / VALOR MEDIO MÍNIMO

En la esquina superior derecha de la pantalla hay dos indicadores numéricos: AVG HI (2) y AVG LO (3). Al cambiar el nivel de ajuste, estos indicadores muestran el valor medio máximo y el valor medio mínimo de la gráfica del parámetro seleccionado. Al ponerse en marcha, la unidad muestra automáticamente los valores para 1 d (día).

### DETECCIÓN AUTOMÁTICA DEL DÍA Y LA NOCHE

El sensor fotoeléctrico incorporado puede detectar automáticamente si es de día o de noche. La retroiluminación verde de la pantalla se apaga sola por la noche. Si se pulsa un botón durante la noche, la retroiluminación verde se enciende durante 30 segundos. En el modo invernadero (aumento), es posible anular el control del CO<sub>2</sub> y apagar el generador o regulador de CO<sub>2</sub> desconectando la salida (conexión del equipo de CO<sub>2</sub>) por la noche. Por el contrario, si la célula fotoeléctrica detecta luz y el nivel de CO<sub>2</sub> es bajo, el dispositivo pondrá en marcha el generador de CO<sub>2</sub> activando la salida (conexión del equipo de CO<sub>2</sub>).

En el modo ventilación (disminución), el estado de la célula fotoeléctrica no influye en la activación o desactivación de la salida (conexión del ventilador).

#### **CONTROL EN INVERNADEROS (AUMENTO)**

Este controlador de CO<sub>2</sub> se puede configurar en modo invernadero mediante el ajuste del modo S5 ADVANCE. La conexión del equipo de CO<sub>2</sub> se produce cuando la concentración de CO<sub>2</sub> se encuentra por debajo del valor mínimo deseado. Por ejemplo, si el valor mínimo deseado es de 1000 ppm y el valor máximo deseado es de 1400 ppp, la salida se desactiva cuando el CO<sub>2</sub> supera las 1400 ppm, y se activa cuando se encuentra por debajo de las 1000 ppp.

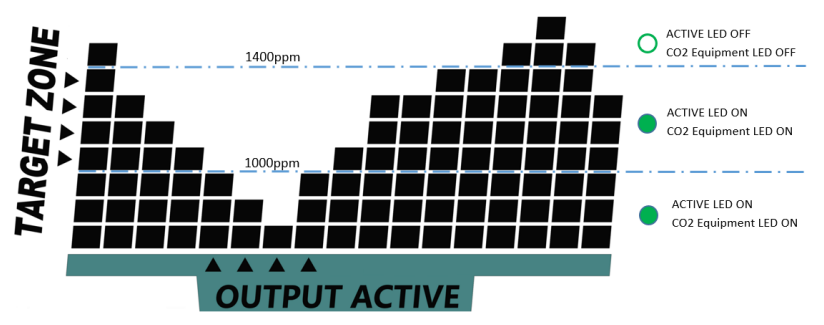

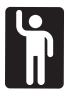

#### CONTROL DEL MODO VENTILACIÓN (DISMINUCIÓN)

Este controlador de CO<sub>2</sub> se puede configurar en modo ventilación mediante el ajuste del modo S5 ADVANCE. El ventilador se activa cuando la concentración de CO<sub>2</sub> excede el valor máximo deseado, y se desactiva cuando se encuentra por debajo del valor mínimo deseado.

#### REINICIO

Si desea recuperar la configuración inicial, mantenga pulsada la tecla **ENTER** durante 3 segundos hasta oír un pitido. El dispositivo volverá a su configuración inicial, como si se hubiera reiniciado la alimentación, y mostrará el mensaje «Back Home done» (reinicio completado). Esto no es lo mismo que restaurar los ajustes de fábrica.

Para borrar todos los datos guardados en la gráfica, es necesario restaurar los ajustes de fábrica. Para ello, debe acceder a los ajustes avanzados y mantener pulsada la tecla **ENTER** durante 3 segundos, hasta oír un pitido.

Más abajo se muestra una tabla con la selección del menú principal a la que se accede al pulsar ENTER varias veces, y su cometido. Si se selecciona correctamente, el dispositivo mostrará «Done» (completado) seguido de la selección realizada.

#### MANUAL E USUARIO

#### MÁX./MÍN.

Pulse ENTER en la pantalla de inicio. La gráfica de la evolución mostrará «MAX», y la pantalla principal mostrará el valor máximo. Pulse ENTER de nuevo para ver el valor mínimo. Pulse ENTER una vez más para regresar a la pantalla de inicio.

Si no pulsa ENTER en 10 segundos, el dispositivo regresa a la pantalla de inicio.

#### FUNCIONES DEL MENÚ PRINCIPAL

Con el botón **MENÚ** se puede alternar entre las diferentes funciones del menú principal. Si no selecciona el menú principal, el led del menú permanecerá apagado, y podrá utilizar la tecla hacia **ARRIBA** para alternar entre los niveles de ajuste:

- S1 Ajustar el valor máximo deseado
- S2 Ajustar el valor mínimo deseado
- S3 Inicio
- S4 Recalibrar
- S5 Ajustes avanzados

Al pulsar **MENÚ** una vez, el led del menú empieza a parpadear delante de la selección actual. Para seleccionar una función, pulse **ENTER** cuando el led de selección del menú esté parpadeando. Si no pulsa nada en 1 minuto, el led del menú principal se apaga y el dispositivo regresa a su estado normal.

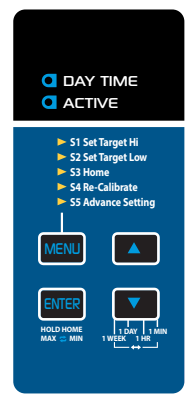

| FUNCIÓN                                  | COMETIDO                                                                                                    |
|------------------------------------------|----------------------------------------------------------------------------------------------------|
| S1 Ajustar el<br>valor máximo<br>deseado | Ajusta el valor máximo a 1400 ppm. Después de seleccionar la función Ajustar el valor máximo deseado (pulsando <b>ENTER</b> ), utilice las flechas <b>ARRIBA</b> o <b>ABAJO</b> para aumentar o disminuir dicho valor máximo. Pulse <b>ENTER</b> una vez más para confirmar el ajuste. * <i>El valor por defecto de la función Ajustar el valor máximo deseado es de 1400 ppm.</i>                                                                                                    |
| S2 Ajustar el<br>valor mínimo<br>deseado | Ajusta el valor mínimo a 1000 ppm. Después de seleccionar la función Ajustar el valor mínimo deseado, utilice las flechas <b>ARRIBA</b> o <b>ABAJO</b> para aumentar o disminuir dicho valor mínimo. Pulse <b>ENTER</b> para confirmar el ajuste. <i>*El valor por defecto de la función Ajustar el valor mínimo deseado es de 1000 ppm.</i>                                                                                                    |
| S3 Inicio                                | Se usa en jardinería básica de interiores, y no se puede ajustar. Una vez seleccionada, el valor máximo deseado queda fijado en 1400 ppm, y el valor mínimo deseado queda fijado en 1000 ppm.                                                                                                    |
| S4 Recalibrar                            | Utilice esta función para calibrar el dispositivo con un nivel de CO <sub>2</sub> atmosférico exterior de unas 400 ppm. Seleccione esta función y mantenga pulsada la tecla <b>ENTER</b> durante 3 segundos hasta escuchar un pitido y poder leer «Calibrating» (calibrando) en la pantalla. Para garantizar la precisión de los resultados, deje el dispositivo en el exterior 20 minutos antes de la calibración. Para salir, pulse <b>MENÚ</b> . Asegúrese de que el dispositivo se encuentra alejado una fuente de CO <sub>2</sub> y no está expuesto ni a la luz directa del sol ni al agua. Aléjese de este aparato durante la calibración. |
| S5 Ajustes<br>avanzados                  | <ul> <li>Al seleccionar esta función, se puede alternar entre cuatro posibles opciones:</li> <li>Activación/desactivación de la alarma sonora</li> <li>Ajuste de la altitud</li> <li>Ajuste del modo de trabajo</li> <li>Restaurar de los ajustes de fábrica</li> <li>Al restaurar los ajustes de fábrica se reinician los ajustes del dispositivo y se borran todos los datos guardados en la gráfica. Para utilizar esta función, mantenga pulsada la tecla ENTER durante 3 segundos, hasta oír un pitido.</li> </ul>                                                                                                    |

#### ES

#### AJUSTE DEL MODO DE TRABAJO

Pulse **MENÚ** y acceda a la función **S5 AJUSTES AVANZADOS**. En la pantalla LCD se mostrará «Mode Setting» (ajustes del modo de trabajo). Pulse la flecha hacia **ARRIBA** y a continuación pulse **ENTER** para acceder a esta función. Pulse la tecla hacia **ARRIBA** o hacia **ABAJO** para alternar entre el modo invernadero y el modo ventilación. Pulse **ENTER** para confirmar el ajuste.

#### **ESPECIFICACIONES**

Salvo que se indique lo contrario, las pruebas se llevaron a cabo en las siguientes condiciones: temperatura ambiente =  $22 \pm 3$  °C, humedad relativa = 50-70 %, altitud = 0~100 metros.

| MEDICIÓN                          | ESPECIFICACIÓN                                             |
|-----------------------------------|------------------------------------------------------------|
| Temperatura de trabajo            | Entre 0 y 40 °C                                            |
| Temperatura de almacenaje         | Entre -20 y 60 ºC                                          |
| Diseñado para                     | Uso en interiores                                          |
| Humedad relativa de trabajo y     | Del 0 al 95 %, sin condensación                            |
| almacenaje                        |                                                            |
|                                   | Medición de CO2                                            |
| Precisión a 0~3000 ppm            | ±50 ppm o ±5 % de la lectura, lo que sea mayor             |
| Precisión a más de 3000 ppm       | ±7 %                                                       |
| Repetibilidad                     | 20 ppm a 400 ppp (desviación estándar de 10 lecturas en 1  |
|                                   | minuto)                                                    |
| Rango de medición                 | 0–5000 ppm                                                 |
| Resolución de la pantalla         | 1 ppm (0–1000), 5 ppm (1000–2000), 10 ppm (>2000)          |
| Dependencia de la temperatura     | ±0,2 % de la lectura por ºC, o ±2 ppm por ºC, lo que sea   |
|                                   | mayor, a 25 ºC                                             |
| Dependencia de la presión         | 0,13 % de la lectura por mmHg (corregida mediante la       |
|                                   | introducción de la altitud por el usuario)                 |
| Tiempo de respuesta               | <2 minutos para un cambio de paso de un 63 %, o <4.6       |
|                                   | minutos para un cambio de paso del 90 %                    |
| Tiempo de calentamiento           | <30 segundos                                               |
|                                   | La pantalla retroiluminada verde se apaga automáticamente  |
| Pantalla retroiluminada           | durante el período de oscuridad. Presione cualquier botón  |
| i antana i ctronanni ada          | durante el período de oscuridad y la pantalla se iluminará |
|                                   | durante 30 segundos.                                       |
| Entrada/salida de alimentación    | CA 120 V CA, 60 Hz, corriente: 10 A máx.                   |
| Tensión de alimentación principal | Fluctuaciones de hasta el 10 % de la tensión nominal       |
| Contaminación aplicable           | Grado ambiental previsto (GRADO DE CONTAMINACIÓN 2)        |
| Dimensiones                       | Enchufe: 115 x 45 x 38 milímetros                          |
|                                   | Unidad de control: 195 x 145 x 44 milímetros               |
| Peso                              | 760 gramos                                                 |

#### AVISOS

Este dispositivo no está destinado a la monitorización de CO<sub>2</sub> en el lugar de trabajo, ni ha sido diseñado para monitorizar centros de salud, clínicas veterinarias, instalaciones de soporte vital ni cualquier otro lugar relacionado con la asistencia sanitaria.

Ni Hydrofarm ni el fabricante asumen ninguna responsabilidad por los daños y perjuicios sufridos por el usuario o por terceros derivados del uso de este producto o de su mal funcionamiento.

Hydrofarm se reserva el derecho de modificar las especificaciones sin aviso previo.

Fabricado para: HYDROFARM LLC Dirección: 1304 Southpoint Blvd Suite 200 Petaluma, CA 94954

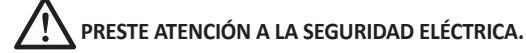

| NOTES / REMARQUES / NOTAS |
|---------------------------|
|                           |
|                           |
|                           |
|                           |
|                           |
|                           |
|                           |
|                           |
|                           |
|                           |
|                           |
|                           |
|                           |
|                           |
|                           |
|                           |
|                           |
|                           |
|                           |
|                           |
|                           |
|                           |
|                           |
|                           |
|                           |
|                           |
|                           |
|                           |
|                           |
|                           |
|                           |
|                           |
|                           |
|                           |

# WARRANTY

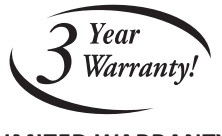

#### LIMITED WARRANTY

Hydrofarm warrants the **APC8400** to be free from defects in materials and workmanship. The warranty term is for 3 years beginning on the date of purchase. Misuse, abuse, or failure to follow instructions is not covered under this warranty. Hydrofarm's warranty liability extends only to the replacement cost of the product. Hydrofarm will not be liable for any consequential, indirect, or incidental damages of any kind, including lost revenues, lost profits, or other losses in connection with the product. Some states do not allow limitation on how long an implied warranty lasts or the exclusion of incidental or consequential damages, so the above limitations or exclusions may not apply to you. Hydrofarm will, at our discretion, repair or replace the **APC8400** covered under this warranty if it is returned to the original place of purchase. To request warranty service, please return the **APC8400**, with original sales receipt and original packaging, to your place of purchase. The purchase date is based on your original sales receipt.

#### **GARANTIE LIMITÉE**

Hydrofarm garantit que l'**APC8400** est exempt de défauts matériaux et de fabrication. La durée de la garantie est de 3 ans à compter de la date d'acquisition. L'utilisation incorrecte, abusive ou le non-respect des instructions ne sont pas couverts par cette garantie. La responsabilité de la garantie d'Hydrofarm ne s'étend qu'au coût de remplacement du produit. Hydrofarm ne sera pas responsable des dommages indirects ou accessoires de quelque nature que ce soit, y compris les revenus perdus, les manques à gagner ou d'autres pertes liées au produit. Certains pays n'autorisent pas la limitation de la durée d'une garantie implicite ou l'exclusion des dommages accessoires ou indirects. Par conséquent, les limitations ou exclusions ci-dessus peuvent ne pas s'appliquer à vous. Hydrofarm réparera ou remplacera, à sa discrétion, l'**APC8400** couvert par cette garantie s'il est retourné au lieu d'achat d'origine. Pour demander un service sous garantie, veuillez retourner l'**APC8400**, avec le reçu de vente et l'emballage d'origine, à votre lieu d'achat. La date d'achat est basée sur votre reçu de vente original.

#### **GARANTÍA LIMITADA**

Hydrofarm garantiza que el **APC8400** no presenta defectos de materiales o de mano de obra. La duración de la garantía es de tres años a partir de la fecha de compra. Esta garantía no cubre el uso incorrecto o indebido, ni la inobservancia de las instrucciones. La responsabilidad de la garantía de Hydrofarm solo cubre el coste de la sustitución del producto. Hydrofarm no se responsabiliza de ningún daño inmaterial, indirecto o incidental de ningún tipo, incluida la pérdida de ingresos, lucro cesante o cualquier otra pérdida relacionada con el producto. Algunos estados no permiten limitar la duración de la garantía, ni la exclusión de daños incidentales o inmateriales, por lo que las limitaciones o exclusiones anteriores no serían aplicables en este caso. Según su propio criterio, Hydrofarm reparará o sustituirá, el **APC8400** objeto de esta garantía si se devuelve al lugar original de compra. Para solicitar la cobertura de la garantía, devuelva el **APC8400** junto con su caja original y el recibo de compra al establecimiento en donde fue adquirido. La fecha de compra es la que figura en el correspondiente recibo.

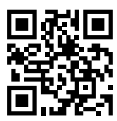

Get Connected with the Hydrofarm Community!

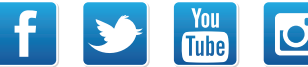

Like Twit

Like us on Facebook, follow us on Twitter, and check out *Hydrofarmtv* on YouTube and Instagram!

APC8400\_Instructions\_July2022 | Rev. 07/12/2022

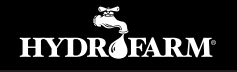

Hydrofarm.com